#### ERASMUS STUDENT'S GUIDE AT THE UPCT

Congratulations! You have been luckily selected and you are now going to spend some time in Cartagena and in our University. We will be delighted to welcome you and help you in whatever you need.

In this short sum up, you will find all the information you need to do your application easily, as well as the links to the documents you have to fill in, depending on each situation. We hope this will help you. See you soon!!

# INDEX

| 1.  | I HAVE RECEIVED MY NOMINATION EMAIL FROM UMOVE. AND NOW, WHAT'S NEXT? |
|-----|-----------------------------------------------------------------------|
| 2.  | ACADEMIC CALENDAR 2020-2021:                                          |
| 3.  | SCHEDULE OF COURSES FOR SEMESTER 24                                   |
| 4.  | ONLINE COURSES:4                                                      |
| 5.  | UMOVE GUIDE FOR INTERNATIONAL STUDENTS:4                              |
| 6.  | ONLINE APPLICATION PROCESS IN UMOVE4                                  |
| 7.  | LETTER OF ACCEPTANCE                                                  |
| 8.  | FILL IN MY LEARNING AGREEMENT IN UMOVE:5                              |
| 9.  | SPANISH LANGUAGE COURSES                                              |
| 10. | BROKEN COFFEE                                                         |
| 11. | HOW TO ENROLL FOR THE COURSES SELECTED IN MY LEARNING AGREEMENT?      |
| 12. | ACCESS TO THE AULA VIRTUAL                                            |
| 13. | MODIFY MY LEARNING AGREEMENT IN UMOVE15                               |
| 14. | EXTEND MY MOBILITY PERIOD16                                           |
| 15. | GET MY CONFIRMATION OF ARRIVAL:16                                     |
| 16. | HOW TO CHANGE FROM ONE GROUP TO ANOTHER FOR THE SAME COURSE17         |
| 17. | GET MY TRANSCRIPT OF RECORDS:                                         |
| 18. | GET MY CERTIFICATE OF ATTENDANCE:                                     |
| 19. | EVALUATION QUESTIONAIRES                                              |
| 20. | PROCEDURES FOR VISAS/STAYS:                                           |
| 21. | OTHER USEFUL INFORMATION AND LINKS:                                   |

#### 1. I HAVE RECEIVED MY NOMINATION EMAIL FROM UMOVE. AND NOW, WHAT'S NEXT?

Once nominated, you will receive further information about the admission procedure.

You will need to upload in our system UMOVE the following documents in order to get your **Acceptance Letter** :

- B1 Language certificate requirement (English or Spanish depending on the language of instruction of the courses chosen) written in English. If you do not have a certificate of foreign language, we accept a certificate from your home university, from the corresponding Language Department of your university, which will indicate your level of English or Spanish (depending the language in which you are going to follow the lectures here).
- Fill in the information about your stay from your Umove

Other **compulsory documents to upload** in UMOVE (only send by email the "Letter of Commitment" below)

- your passport or ID card and
- your EU health insurance (in English)
- a Civil liability and accident insurance (in English)
- European Health Card OR Private Insurance Health Card Health Insurance Policy in ENGLISH (which covers for the medical expenses)
- Accident and Civil Liability Insurance Policy in ENGLISH (which covers any accident you may have during your stay)
- Letter of commitment (you can download it here: <u>https://drive.google.com/file/d/1F02GOHW5QJFMreZVBXqh0IpvaUuzMZck/view?usp</u> <u>=sharing</u>
- •
- •

#### Note:

The **extension / reduction of stay document** should **only** be uploaded if you decide to extend or reduce your stay:

https://drive.google.com/file/d/1KNbL12Czyx66RGNvFktQZNd3OVMSE8CQ/view?usp=sha ring

The travel document is not compulsory for European students.

#### **2.** ACADEMIC CALENDAR 2020-2021:

https://drive.google.com/file/d/1AiZTbVFiex8FiQ2gpMKxHIA0GG\_xhzQt/view?usp=sharing

We **STRONGLY RECOMMEND you to read carefully this guide below**, which will help you in order to have any problem with **UMOVE** and the **Enrolment** at the UPCT.

**IMPORTANT**: that the enrolment at the UPCT will be done through UMOVE, once your Learning Agreement is approved by you and your UPCT academic coordinator. For the enrolment, you will also receive notifications through you UMOVE.

#### 3. SCHEDULE OF COURSES FOR SEMESTER 2

https://international.upct.es/downloadFile/MRyKNedO6o

#### 4. ONLINE COURSES:

For more information about the online courses please click on the link: <u>https://online.upct.es/students</u>

#### 5. UMOVE GUIDE FOR INTERNATIONAL STUDENTS:

https://drive.google.com/file/d/1cnb8AgmYz0DxjYe-4amBKv9AX1QYb5uD/view?usp=sharing

#### 6. ONLINE APPLICATION PROCESS IN UMOVE

If you have already received our welcome e-mail, you have to follow the steps using the link that you can find in the welcome e-mail within the following deadlines:

#### Nomination deadline:

Fall semester: before 15th May Spring semester: before 30th October

#### Application deadline:

Fall semester: before 15th June Spring semester: before 30<sup>th</sup> November

These deadlines refer to the online application process, not for making the Learning Agreement. However, please don't leave your application for the last opportunity, because

you will might have problems/questions which you will not be able to solve by yourself and you might have to contact us.

Please, take care that you fill in your registration form with the right data, specially password or ID number, because you will be identified by this number from now on. Pay attention to the instructions that you will receive by e-mail.

After you get access to UMOVE you need to upload

- your passport or ID card and
- your EU health insurance card without hiding anything from it.

Also, you will have to send us by email to: incoming@upct.es the following documents:

- Letter of commitment (you can download it here: <u>https://drive.google.com/file/d/1F02GOHW5QJFMreZVBXqh0IpvaUuzMZck/view?usp=</u> <u>sharing</u>
  - a Civil liability and accident insurance.<sup>1</sup>

If you are **not member of the EU** you have to upload a **private health, accident and civil liability insurance** to the insurance part in UMove. Please do not forget to organize your **visa** in time, because you will have to upload that document too.

#### 7. LETTER OF ACCEPTANCE

To get Letter of Acceptance you only have to do 2 things in UMOVE:

- **fill out the information concerning of your stay** (it is important to know that these are estimated arrival and departure dates)
- upload B1 language certificate of Spanish or English (issued in English or Spanish)

#### 8. FILL IN MY LEARNING AGREEMENT IN UMOVE:

Please, you don't have to send your Learning Agreement by e-mail to the International Office. You have to follow the steps of the different notifications in UMOVE.

<sup>&</sup>lt;sup>1</sup> The civil liability and accident insurance is a document that is purchased to provide coverage in case of damages that result from the conduct of the insured and claims made against an insured while the policy is in force.

After you get your Letter of Acceptance digitally signed by UPCT you will be able to see your Offered subjects in UMOVE and start doing your Learning Agreement. You have to access to *"My placement"* and then to click on *"Access"* in the *"Learning Agreement"* cell, here you can do your Learning Agreement.

| My placement Help 😡                           |         |                        |           |              |                              |                    | Sp            | anish English  |
|-----------------------------------------------|---------|------------------------|-----------|--------------|------------------------------|--------------------|---------------|----------------|
| ly placement                                  |         |                        |           |              |                              |                    |               |                |
| Student                                       |         |                        |           |              |                              |                    |               |                |
|                                               |         |                        |           |              |                              |                    |               |                |
|                                               |         |                        |           |              |                              |                    |               |                |
| formation about my plac                       | ement   |                        |           |              |                              |                    |               |                |
|                                               |         |                        | 1         |              | Freedoment                   |                    | 1             |                |
| ending University                             | year    | Study plan             | Placement | Study Period | Information about my<br>Stay | Learning Agreement | Documentation | Funding        |
| Service Description in the service of Maximum | 2018-17 | International Mobility | (438)Law  | Annual       | Access                       | Access             | Access        | Information no |

The process to make your Learning Agreement starts with the selection of the courses. When you access to the Learning Agreement field, click *"Edit"* to start editing the learning agreement. The deadline to select courses is in the UMove: tool indicated in *"My placement"* in UMove.

|                                                                                                    |                                                          |           |                                             |               | Spanish 6   |
|----------------------------------------------------------------------------------------------------|----------------------------------------------------------|-----------|---------------------------------------------|---------------|-------------|
| ning Agreeme                                                                                                    | 10                                                       |           |                                             |               |             |
| Details of the mobil                                                                                                    | ity                                                      |           |                                             |               |             |
| ademic year:                                                                                                    | Placement:                                               |           | Duration: 10.0 months                       | Study Period: | 2ª Somester |
|                                                                                                    |                                                          |           |                                             |               |             |
| prees associated to th                                                                                                    | e mobility 🔽                                             |           |                                             |               |             |
| grees associated to th                                                                                                    | e mobility 🔽                                             |           |                                             |               |             |
| grees associated to th<br>Period to fill in your Le                                                                                                  | e mobility 💽<br>aming Agreement: 01/04/2017 - 30/06/2017 |           |                                             |               |             |
| grees associated to th<br>Period to fill in your Le<br>Learning Agreemen                                                                             | e mobility athing Agroement: 01/04/2017 - 30/06/2017     |           |                                             |               |             |
| grees associated to the<br>Period to fill in your Lo<br>Learning Agreement                                                                           | e mobility                                               |           |                                             |               |             |
| prees associated to the<br>Period to fill in your Lo<br>Learning Agreemen<br>Original Learning                                                       | e mobility                                               |           |                                             |               |             |
| prees associated to the<br>Ported to fill in your Lo<br>Learning Agreemen<br>Original Learning<br>UBC/Piccussity cou                                 | e mobility                                               |           | Home University course                      |               |             |
| prees associated to the<br>Period to fill in your Lo<br>Learning Agreemen<br>Original Learning<br>UBC/hicausity row<br>Course                        | e mobility                                               | ECTS      | Home University course<br>Course            |               | ECTS        |
| press associated to the<br>Period to fill in your Lo<br>Learning Agreemen<br>Original Learning<br>URE/Piccussig cour<br>Course<br>62103218 - Advance | e mobility                                               | ECTS<br>6 | Home University course<br>Course<br>55 - 55 |               | ECTS<br>5   |

The complete offer of subjects is shown below. You can filter by *"Language of instruction"* or by *"Course term"*. You can **ONLY** select the courses at UPCT which were included in your Learning Agreement. Once you have selected the courses, a counter will show you the total of credits and it will control the maximum amount of credits that you can include in the Learning Agreement.

|                                                                              |                         | a la la la la la la la la la la la la la |              |            |
|------------------------------------------------------------------------------|-------------------------|------------------------------------------|--------------|------------|
|                                                                              |                         | Selected                                 | courses' ECT | S total su |
| elect the courses you wish to attend.                                        |                         |                                          |              |            |
| Course                                                                       | Language of instruction | Course term                              | ECTS         | Selec      |
| ( Drave the Enter Lew star busine )                                          |                         | 2nd Semester                             |              |            |
| 52103218 - Advanced Accounting                                               | Spanish                 | 2nd Semester                             | 6            | 127        |
| ( 6210 ) - Grade in Administration and Business Management (Curriculum 2010) |                         |                                          |              |            |
| 50904220 - Advanced Organic Chemistry Version                                | Spanish                 | 2nd Semester                             | 6            |            |
| 0903210 - Advanced Physical Chemistry Vore Information                       | Spanish                 | 2nd Semester                             | 6            |            |
| 40154323 - Análisis y Planificación de las TI Vore information               | Spanish                 | 2nd Semester                             | 6            | 10         |
| 25154343 - Aquaculture Vore information                                      | Spanish                 | 2nd Semester                             | 4.5          |            |
| 12101109 - Arabic II V More information                                      | Spanish                 | 2nd Semester                             | 6            | E          |
| 12102202 - Arabic IV V More information                                      | Spanish                 | 2nd Semester                             | 6            | 10         |
| 14104302 - Attention to Disabilities Vore information                        | Spanish                 | 2nd Semester                             | 6            |            |
| 25153320 - Automatización y Control de Procesos 🛛 🖌 More information         | Spanish                 | 2nd Semester                             | 6            |            |
| 14102206 - Basic Electronics Vore information                                | Spanish                 | 2nd Semester                             | 6            | 10         |
| 50902204 - Basic Operations in Chemical Engineering Vore Information         | Spanish                 | 2nd Semester                             | 6            |            |
| 9151106 - Biología vegetal y animal 😽 More information                       | Spanish                 | 2nd Semester                             | 6            |            |
|                                                                              | Consists                | 2nd Semester                             | 6            | 10         |
| 19152208 - Biorreactores Vore Information                                    | Spanish                 |                                          |              |            |

If you click on the *"More information"* button on each course, a link with more detailed information about the course will be displayed.

Continue completing the form and click on the different buttons to "*Edit*", "*Delete*" or "*Add*" other courses. When you are done introducing all the courses click on "*Save*". Once you have saved the data, click "*Close*" to continue, and then click "*Finish and send your proposal to your UPCT Coordinator*".

|                                                                                                    |                           | course                                         |                            |                                                                                                    | _                         |  |
|----------------------------------------------------------------------------------------------------|---------------------------|------------------------------------------------|----------------------------|----------------------------------------------------------------------------------------------------|---------------------------|--|
|                                                                                                    | Course code               | Course name                                    |                            | ECTS (Ex.: 9.9)                                                                                                    |                           |  |
| 1                                                                                                    | * HOME1                   | * Home Course                                  |                            | • 6                                                                                                    | Add                       |  |
|                                                                                                    |                           |                                                |                            |                                                                                                    |                           |  |
|                                                                                                    |                           |                                                |                            |                                                                                                    | Save Close                |  |
|                                                                                                    |                           |                                                |                            | •                                                                                                    |                           |  |
| t to fill in your Looming Agros                                                                                                    | 1.04/04/04                |                                                |                            |                                                                                                    |                           |  |
| a to minin your Learning Agree                                                                                                    | sement: 01/04/20          | 017 - 30/06/2017                               |                            |                                                                                                    |                           |  |
| to in in your ceaning Agree                                                                                                    | ement: 01/04/20           | 017 - 30/06/2017                               |                            |                                                                                                    |                           |  |
| ning Agreement                                                                                                    | ement: 01/04/21           | 017 - 30/06/2017                               |                            |                                                                                                    |                           |  |
| ning Agreement                                                                                                    | sement: 01/04/21          | 017 - 30/06/2017                               |                            |                                                                                                    |                           |  |
| ning Agreement                                                                                                    | sement: 01/04/21          | 017 - 30/06/2017                               |                            |                                                                                                    |                           |  |
| ning Agreement                                                                                                    | sement: 01/04/21          | 017 - 30/06/2017                               |                            |                                                                                                    |                           |  |
| ing Agreement                                                                                                    | sement: 01/04/21          | 017 - 30/06/2017                               |                            |                                                                                                    |                           |  |
| ing Agreement<br>ing Learning<br>p단신성당당한 course                                                                                                    | sement: 01/04/21          | 017 - 30006/2017                               |                            | Home University course                                                                                                    |                           |  |
| ing Agreement<br>inal Learning<br>aL산인상gratty course<br>uurse                                                                                                    | sement: 01/04/21          | 017 - 30/06/2017                               | ECTS                       | Home University course                                                                                                    | ECTS                      |  |
| ing Agreement<br>inal Learning<br>aL산이상gratty course<br>uurse                                                                                                    | panish Literature:        | Reception of rhetorics and poetics             | ECTS<br>6                  | Home University course Course HOME1 - Home Course 1                                                                                               | <b>ECTS</b><br>6          |  |
| ing Agreement<br>inal Learning<br>교산이상유당한 course<br>Unize Classical tradition in Sp<br>151106 - Biologia vegetal y anim                                                            | panish Literature:        | Reception of rhetorics and poetics             | ECTS<br>6<br>6             | Home University course Course HOME1 - Home Course 1 HOME2 - Home Course 2                                                                         | ECTS<br>6<br>5            |  |
| inal Learning<br>Agreement<br>inal Learning<br>Agrigging course<br>purse<br>101216 - Classical tradition in Sp<br>151106 - Biologia vegetal y anim<br>103218 - Advanced Accounting | panish Literature:        | Reception of rhetorics and poetics             | <b>ECTS</b><br>6<br>6<br>6 | Home University course Course HOME1 - Home Course 1 HOME2 - Home Course 2 HOME3 - Home Course 3                                                   | ECTS<br>6<br>5<br>6       |  |
| ing Agreement<br>inal Learning<br>a단구한였답할 course<br>urse<br>101216 - Classical tradition in Sp<br>151106 - Biologia vegetal y anim<br>103218 - Advanced Accounting<br>Selected     | panish Literature:<br>nal | Reception of thetorics and poetics total sum = | ECTS<br>6<br>6<br>6<br>18  | Home University course<br>Course<br>HOME1 - Home Course 1<br>HOME2 - Home Course 2<br>HOME3 - Home Course 3<br>Selected courses' ECTS total sum = | ECTS<br>6<br>5<br>6<br>17 |  |

This screen will appear and you have to send your Learning Agreement proposal to your UPCT coordinator. Together with your proposal you must send a message to your coordinator, asking for his/her acceptance of the proposal. Click on *"Accept"* to continue.

| You are about to send your proposal to the UPCT Coordinator                |
|----------------------------------------------------------------------------|
| Required fields are marked with *                                          |
|                                                                            |
| Send your proposal only if you are sure of the selection                   |
| * Message to UPCT Coordinator                                              |
| Dear Mr. Martínez, this is my learning agreement Proposal to be accepted   |
|                                                                            |
|                                                                            |
|                                                                            |
| Accept                                                                     |
| ATTENTION: When you accept, the window takes a few seconds to be reloaded. |
|                                                                            |

The proposed LA will be shown as well as the date of its acceptance, and you will have access to the communication with your Coordinator section. It is important that from this stage any communication between you and your coordinator has to be done through UMove, through this cell.

| Unpugging course         Home University course           Se         ECTS         Course         ECTS           1216 - Classical tradition in Spanish Literature: Reception of rhetorics and poetics         6         HOME1 - Asignatura origen 1         6 | Il Learning                                                                          |      |                                    |      |
|----------------------------------------------------------------------------------------------------|--------------------------------------------------------------------------------------|------|------------------------------------|------|
| Se         Course         ECTS         Course         ECTS           1216 - Classical tradition in Spanish Literature: Reception of rhetorics and poetics         6         HOME1 - Asignatura origen 1         6                                            | University course                                                                    |      | Home University course             |      |
| 1216 - Classical tradition in Spanish Literature: Reception of rhetorics and poetics 6 HOME1 - Asignatura origen 1 6                                                                                                    | Se                                                                                   | ECTS | Course                             | ECTS |
|                                                                                                    | 1216 - Classical tradition in Spanish Literature: Reception of rhetorics and poetics | 6    | HOME1 - Asignatura origen 1        | 6    |
| 1106 - Biología vegetal y animal 6 HOME2 - Asignatura origen 2 5                                                                                                    | 1106 - Biología vegetal y animal                                                     | 6    | HOME2 - Asignatura origen 2        | 5    |
| 3218 - Advanced Accounting 6 HOME3 - Asignatura origen 3 6                                                                                                    | 3218 - Advanced Accounting                                                           | 6    | HOME3 - Asignatura origen 3        | 6    |
| Selected courses' ECTS total sum = 18 Selected courses' ECTS total sum = 17                                                                                                    | Selected courses' ECTS total sum =                                                   | 18   | Selected courses' ECTS total sum = | 17   |

The LA proposal will be sent to your coordinator, who can accept it or suggest some changes. You will receive an e-mail saying that you have a message on your UMove inbox.

Access your UMove Inbox to check the content of the message (click on the message to read it, it will appear below).

| UMove                   |                  | and the    | And the second second | 14           |                              | ogged in as 🗾 🗸    | 🔤 You have 15 n | ew messages . |
|-------------------------|------------------|------------|-----------------------|--------------|------------------------------|--------------------|-----------------|---------------|
| My placement            |                  |            |                       |              |                              |                    | Spi             | anish English |
| Student                 |                  |            |                       |              |                              |                    |                 |               |
|                         |                  |            |                       |              |                              |                    |                 |               |
| nformation about my pla | acement          |            |                       |              |                              |                    |                 |               |
|                         |                  |            |                       |              |                              |                    |                 |               |
| Sending University      | Academic<br>year | Study plan | Placement             | Study Period | Information about<br>my Stay | Learning Agreement | Documentation   | Funding       |
| Sending University      | Academic<br>year | Study plan | Placement             | Study Period | information about<br>my Stay | Learning Agreement | Documentation   | Funding       |

| Ads management |
|----------------|
|----------------|

| Date of entry                                                                                                    | Subject                                                                                                    | Reading date                                                                                 |
|----------------------------------------------------------------------------------------------------|----------------------------------------------------------------------------------------------------|----------------------------------------------------------------------------------------------|
| 5/05/2017 13:02                                                                                                    | Aceptación definitiva de las asignaturas por parte del Coordinador de la UAL                                                                                                    | 25/05/2017 13:10                                                                             |
|                                                                                                    |                                                                                                    |                                                                                              |
|                                                                                                    | Click on the message to read                                                                                                    |                                                                                              |
|                                                                                                    |                                                                                                    |                                                                                              |
| Aceptacion                                                                                                    | n definitiva de las asignaturas por parte del Coordinador de la UAL                                                                                                    |                                                                                              |
|                                                                                                    |                                                                                                    |                                                                                              |
| ENGLIGUINED                                                                                                    | DEION PELOW                                                                                                    |                                                                                              |
| ENGLISH VER                                                                                                    | SION BELOW                                                                                                    |                                                                                              |
| ENGLISH VER<br>Estimado Alum<br>Tus <b>asignatur</b><br>Contrato de Es                                                                                       | XSION BELOW<br>nno,<br>as han sido <b>aceptadas</b> por tu coordinador de la UAL <b>TOMAS LORENZANA DE LA VARGA.</b> Si eres estudiante de los program<br>tudios a la plataforma para la firma de tu coordinador UAL, si perteneces a otro programa, deberás subirlo si es un requisito de                                                                                                    | nas ERASMUS+, SICUE o PIMA debes s<br>tu Universidad.                                        |
| ENGLISH VER<br>Estimado Alum<br>Tus <b>asignatura</b><br>Contrato de Es<br>Gracias.                                                                          | RSION BELOW<br>no,<br>as han sido aceptadas por tu coordinador de la UAL TOMAS LORENZANA DE LA VARGA. Si eres estudiante de los program<br>studios a la plataforma para la firma de tu coordinador UAL, si perteneces a otro programa, deberás subirlo si es un requisito de                                                                                                    | nas ERASMUS+, SICUE o PIMA debes s<br>e tu Universidad.                                      |
| ENGLISH VER<br>Estimado Alum<br>Tus <b>asignatur</b><br>Contrato de Es<br>Gracias.<br>ENGLISH VER                                                            | RSION BELOW<br>nno,<br>as han sido <b>aceptadas</b> por tu coordinador de la UAL <b>TOMAS LORENZANA DE LA VARGA.</b> Si eres estudiante de los program<br>atudios a la plataforma para la firma de tu coordinador UAL, si perteneces a otro programa, deberás subirlo si es un requisito de                                                                                                    | nas ERASMUS+, SICUE o PIMA debes s<br>tu Universidad.                                        |
| ENGLISH VER<br>Estimado Alum<br>Tus <b>asignatur</b><br>Contrato de Es<br>Gracias.<br>ENGLISH VER<br>Dear student,                                           | RSION BELOW<br>nno,<br>as han sido <b>aceptadas</b> por tu coordinador de la UAL <b>TOMAS LORENZANA DE LA VARGA.</b> Si eres estudiante de los program<br>studios a la plataforma para la firma de tu coordinador UAL, si perteneces a otro programa, deberás subirlo si es un requisito de                                                                                                    | nas ERASMUS+, SICUE o PIMA debes s<br>tu Universidad.                                        |
| ENGLISH VER<br>Estimado Alum<br>Tus <b>asignatur</b><br>Contrato de Es<br>Gracias.<br>ENGLISH VER<br>Dear student,<br>Your <b>subjects</b><br>Learning Agree | RSION BELOW<br>ino,<br>as han sido aceptadas por tu coordinador de la UAL TOMAS LORENZANA DE LA VARGA. Si eres estudiante de los program<br>itudios a la plataforma para la firma de tu coordinador UAL, si perteneces a otro programa, deberás subirlo si es un requisito de<br>RSION<br>have been accepted by your UAL Coordinator TOMAS LORENZANA DE LA VARGA. Exchange students under ERASMUS+<br>ement to the UMove platform. Other programmes' exchange students have to upload it only if it's required by your home univers | aas ERASMUS+, SICUE o PIMA debes s<br>tu Universidad.<br>SICUE or PIMA programmes must uploa |

When your coordinator accepts the LA proposal the date of acceptance by your UPCT coordinator will be shown. After this, the document will be available to sign. The generated document is the Official Learning Agreement Model. **WE URGE YOU TO USE THIS MODEL** as far as possible, to facilitate the process. Nonetheless, if it is compulsory for you to use the model provided by your university you can do so.

| signatura<br>03103006 - INNOVACIONES EN HOF                    |                            | Temporalidad          |          |                                                               |          |
|----------------------------------------------------------------|----------------------------|-----------------------|----------|---------------------------------------------------------------|----------|
| 03103006 - INNOVACIONES EN HOP                                 |                            | remporalidad          | Créditos | Asignatura                                                    | Créditos |
|                                                                | RTICULTURA                 | 2C                    | 4        | 00088 - CHIMICA                                               | 8        |
| 18101002 - QUÍMICA                                             |                            | A                     | 7.5      | 72679 - FITOPATIE DA STRESS AMBIENTALI                        | 4        |
| 18102008 - HIDRÁULICA                                          |                            | 2C                    | 6        | 08304 - [INGEGNERIA AGRARIA (C.I.) -]: IDRAULICA AGRARIA      | 4        |
| 18103011 - GESTIÓN Y POLÍTICA M                                | IEDIOAMBIENTAL             | 2C                    | 3        | 29823 - MICROBIOLOGIA APPLICATA ALLE PRODUZIONI VEGETALI      | 4        |
| 18109019 - TECNOLOGÍAS EMERGI<br>ONTROL EN LA INDUSTRIA ALIMEN | ENTES DE PROCESADO Y       | 2C                    | 4.5      | 84587 - PROTEZIONE DALLE MALATTIE DELLE COLTURE<br>BIOLOGICHE | 4        |
| Su                                                             | uma de Créditos de Asignaf | turas seleccionadas = | 25.0     | Suma de Créditos de Asignaturas seleccionadas =               | 24       |
|                                                                |                            |                       |          |                                                               |          |

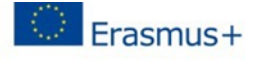

Higher Education Learning Agreement form Carlos Egea

#### Section to be completed BEFORE THE MOBILITY

#### I. PROPOSED MOBILITY PROGRAMME

Planned period of the mobility: from **30/09/2016** till Table A: Study programme abroad

| HOST INSTITUT              | TION                                                                                  |                |
|----------------------------|---------------------------------------------------------------------------------------|----------------|
| Component<br>code (if any) | Component title (as indicated in the course catalogue) at the receiving institution   | Number of ECTS |
| 12101216                   | La Tradición Clásica en la Literatura Española: la Recepción de la Retórica y Poética | 6              |
| 49151106                   | Biologia Vegetal y Animal                                                             | 6              |
| 62103218                   | Contabilidad Avanzada                                                                 | 6              |
|                            | Total:                                                                                | 18             |

Web link to the course catalogue at the receiving institution describing the learning outcomes:

Table B: Group of educational components in the student's degree that would normally be completed at the sending institution and which will be replaced by the study abroad

| Component<br>code (if any) | Component title (as indicated in the course catalogue) at the sending institution | Number of ECTS |
|----------------------------|-----------------------------------------------------------------------------------|----------------|
| HOME1                      | Asignatura origen 1                                                               | 6              |
| HOME2                      | Asignatura origen 2                                                               | 5              |
| HOME3                      | Asignatura origen 3                                                               | 6              |
|                            | Total:                                                                            | 17             |

Language competence of the student The level of language competence in that the student already has or agrees to acquire by the start of the study period is:

A1 A2 B1 B2 C1 C2

It is very important that after you get the acceptance from your UPCT coordinator first you have to sign digitally your LA (see help button in UMove) and then your home coordinator and the last one will be the UPCT Coordinator.

Once the Learning Agreement is signed by you digitally you have to download it from UMove and print it out so your home university can sign it too. After your university signed the document by hand you have to scan and upload it to UMove so your UPCT coordinator can sign it digitally and finish the process.

|                           |                  |            |           |              | L                            | ogged in as        | You have 11 n | ew messages ! |
|---------------------------|------------------|------------|-----------|--------------|------------------------------|--------------------|---------------|---------------|
| My placement Help 😧       |                  |            |           |              |                              |                    | Spi           | anish English |
| ly placement              |                  |            |           |              |                              |                    |               |               |
| Student                   |                  |            |           |              |                              |                    |               |               |
|                           |                  |            |           |              |                              |                    |               |               |
|                           |                  |            |           |              |                              |                    |               |               |
|                           |                  |            |           |              |                              |                    |               |               |
| nformation about my place | :ement           |            |           |              |                              |                    |               |               |
| nformation about my place | cement           |            |           |              | Information about my         |                    |               |               |
| nformation about my plac  | Academic<br>year | Study plan | Placement | Study Period | Information about my<br>Stay | Learning Agreement | Documentation | Funding       |

You have to click on *"Documents to upload"*, and then on the blue button next to the document *"Learning Agreement,"* which will be shown as *'Pending to incorporate'*.

| Document type                                      | Status                           | Document | Actions |
|----------------------------------------------------|----------------------------------|----------|---------|
| Passport/Identification Document (*)               | Pending to incorporate           |          | Ο       |
| Public or private health insurance (*)             | Pending to incorporate           |          | 0       |
| Learning Agreement (*)                             | Pending Incorporate              |          | 0       |
| Extension/Reduction of my stay                     | Pending to incorporate           |          | 0       |
| Learning Agreement.First Semester modification     | Pending acceptance of<br>Student |          |         |
| Learning Agreement.Second Semester<br>modification | Pending acceptance of<br>Student |          |         |

Click on *"Select File"* to search the document on your computer, and once you have it, click on *"Start upload"* to upload it to UMove.

| Select File Start upload       |                |  |
|--------------------------------|----------------|--|
| C:\fakepath\Learning Agreement | Cancel loading |  |
|                                | Cancel         |  |

The document will be added to your documentation and it will be available to download once your UPCT coordinator has signed it.

#### 9. SPANISH LANGUAGE COURSES

If you wish to register for the Spanish language courses, you will have to include it later in your Learning agreement, as you will **first** have to do a **placement test after your arrival** to Cartagena (dates will be defined during the Welcome Day in February) in order to know in which group you will be. If you have never studied Spanish before, you do not need to do the placement test.

In order to register for the Spanish courses and get the corresponding credits for it, it is **NECESSARY** that the Spanish course that you are following appears on your Learning agreement approved by your UPCT coordinator. If this is not the case, you will not get the credits for the Spanish course at the end of your stay.

#### **IMPORTANT:**

UMove does not allow to add any language course to your LA. Therefore, when you get the <u>approval</u> through UMOVE of your UPCT coordinator on your LA you have to download the file. The document will be in pdf, but you can convert it into word. So, after you download it, please add the Spanish course. Then, send this new LA to your UPCT coordinator by email for its <u>signature</u>. Once signed, upload your LA with the Spanish course added, in UMOVE, by accessing to your UMOVE / MY PLACEMENT/ DOCUMENTS / DOCUMENTS TO UPLOAD

**10. BROKEN COFFEE** 

You will have the possibility to participate and obtain credits in a facultative course called Broken coffee. You can receive the following credits according to how many hours you were participating.

- 1 ECTS: 25 h
- 1.5 ECTS: 38 h
- 2 ECTS: 50 h

# Important!

You cannot put this course to your Before Mobility part in your Learning Agreement, just after your mobility to the After Mobility part in your Learning Agreement. It means that this will not be in UMove when you want to do your LA. You can receive these credits only after the mobility.

# 11. HOW TO ENROLL FOR THE COURSES SELECTED IN MY LEARNING AGREEMENT?

You will receive an e-mail in your UMOVE inbox with the registration link and a guide which will help you to complete your registration at our university.

Good to know that:

- when you select the subjects (5th step in the registration guide) you can search **ONLY with the subject codes**. You have to leave the "Faculty" and "Syllabus" fields empty. If you do it differently you might not find all the subjects you'll need.
- When you select one subject you will see double amount of credits per subject. It is normal, you do not have to worry about that, because at the end of the procedure you will see the right amount of credits.
- If you know that you will change your LA in the future you still have to register to all of the courses included in your Learning Agreement!

In order to enrol for the courses which have been approved by your UPCT academic coordinator, please click on the following link

https://drive.google.com/file/d/1oCQZ9ojWIXzmag-Mtup\_Zt7M2qf5TU2q/view?usp=sharing

# Special case: SPANISH LANGUAGE COURSES

In order to enrol for the Spanish courses, you have to follow the steps below:

- 1. Do the placement test and wait for the results in order to know your group.
- Go to CAMPUS VIRTUAL (on the UPCT website) → ALUMNO → CURSOS Y ACTIVIDADES → CURSOS → SERVICIO DE IDIOMAS (see CURSOS), and CLICK ON THE + OF THE COURSE YOU ARE GOING TO FOLLOW.

#### 12. ACCESS TO THE AULA VIRTUAL

Once you have enrolled for the courses you wish to follow through the "Automatricula" (link sent to your UMOVE), you should have access to the Aula Virtual of those courses, and to the correct group.

This can take one day, but if there is any problem concerning the Aula Virtual, the first thing you need to do is check that you are correctly enrolled. **REMEMBER that you can only register for the courses which are on your LA.** 

If you realised that you could not do the registration, please contact <u>incoming@upct.es</u>, so that we can solve it.

If you did correctly the registration and after 2 days, you still do not have access to the AUla virtual, please contact <u>aula.virtual@upct.es</u>

#### 13. MODIFY MY LEARNING AGREEMENT IN UMOVE

The changes of your LA should have your signature and the signature of your academic coordinator at the UPCT. In order to modify your Learning agreement, it is **COMPULSORY** to fill in previously the real date of your arrival to the UPCT, through the following link:

https://docs.google.com/forms/d/e/1FAlpQLSdM4iVZDTUTZao\_vMseMf\_6oRmFcTmj9-dGABuuCs-6IE83FA/viewform?usp=sf\_link

Once the information processed (a few days laters), you will be able to edit your LA and modify it.

There will be a specific period open in case you wish to modify your LA (add or delete any subject). You will receive a notification through UMOVE once this period is open.

Once the period for modification is open, you have to follow the same steps than when you filled in your LA.

Please, don't forget to click on "**Finish and send to coordinator**" and choose your subjects. Please follow the steps indicated in the Help button.

#### 14. EXTEND MY MOBILITY PERIOD

If you wish to extend your mobility period here, you have to upload the Request of extension " (available in the link below), in UMOVE

https://drive.google.com/file/d/1KNbL12Czyx66RGNvFktQZNd3OVMSE8CQ/view?usp=sha ring

#### **Deadlines:**

- **before 1st February** if you wish to extend your mobility after Semester 1
- before 1st April for extensions after Semester 2

### **HOW TO...:**

#### 15. GET MY CONFIRMATION OF ARRIVAL:

During the first weeks of each semester you will receive a message in UMOVE that you have to fill out a Google form about your arrival. You have to give the real date of your arrival, but be aware that <u>the date has to be a working day</u>. (It cannot be on weekend!)

After you fill out the Google form you have to wait a few days to receive your Certificate of Arrival. The document will appear in UMOVE digitally signed and you can download and print it out any time when you need it.

Nonetheless, if it is compulsory for you to use the model provided by your university you can do so, by sending it to us by email to <u>incoming@upct.es</u>, with your personal information already filled in.

In order to get your **Confirmation of Arrival**, we kindly ask you to fill in the information required in the link below to confirm the date of your arrival to the UPCT.

After we process the Google Form, you will be able to download your **Confirmation of Arrival** digitally signed from UMove (you will be notified in your UMOVE). Please, fill out this form only once!

https://docs.google.com/forms/d/e/1FAIpQLSdM4iVZDTUTZao\_vMseMf\_6oRmFcTmj9dGABuuCs-6IE83FA/viewform?usp=sf\_link

#### 16. HOW TO CHANGE FROM ONE GROUP TO ANOTHER FOR THE SAME COURSE

All the incoming students who will follow courses from the School of Business Studies (FCE) are registered in the English group. You will be able to see it in the Aula Virtual of your subjects. If you wish to change to another the group, please ask the professor of the new group you wish to follow to send an email allowing you to follow to his group to incoming@upct.es

#### 17. GET MY TRANSCRIPT OF RECORDS:

In order to get your ToR, we kindly ask you to fill in the information required in the link below to confirm your real arrival and real departure date. (If you did not arrive or departed yet, do not fill out this form yet.). These dates are **necessary and compulsory** to be able to get your Transcript of Records at the end of your mobility. Once the Transcript of Records available, you will receive a notification from UMove. **Therefore, it is important to check your UMove account every day.** 

We also remind you that the marks from y the courses/activities, which you could not select from UMove (such as language courses, sports, broken coffee, etc.), will not be in your ToR, in UMove. From these activities, you will get a separate certificate.

Remember that for the first semester, students who did not extend their mobility, the last date of their mobility can be maximum the 1st of March. In exceptional cases, (if you study master subjects or other special cases) we can accept different departure dates, but you will have to notify us.

#### Please, only fill in the form below once you are sure of the date of your departure.

https://docs.google.com/forms/d/e/1FAIpQLSdQkhnk5sXWc5VYPtXxdRt6iRHqXYm LhxF\_chlKNwDZka8MqQ/viewform?usp=sf\_link

After we process the Google Form, you will be able to download your digitally signed Certificate of Attendance from UMove. You will receive a notification from Umove telling you that you have a new document available. Please, fill out this form only once!

#### **18. GET MY CERTIFICATE OF ATTENDANCE:**

In order to get your **Certificate of Attendance**, we kindly ask you to fill in the information required to confirm the date of your departure from the UPCT, which cannot be later than the date of the last exam you have done.

# After we process the Google Form, you will be able to download your Certificate of Attendance, digitally signed from UMove. Please, fill out this form only once!

#### Please, only fill in the form below once you are sure of the date of your departure.

https://docs.google.com/forms/d/e/1FAIpQLSdQkhnk5sXWc5VYPtXxdRt6iRHqXYmLhxF\_chIKN wDZka8MqQ/viewform?usp=sf\_link

#### **19. EVALUATION QUESTIONAIRES**

At the end of your stay, you will have to fill in 2 important documents:

- Evaluation of your mentor
- Evaluation of your stay at the UPCT

#### **Evaluation of your mentor**

If you have had a mentor during your stay, please send an email to <u>virginia.carles@upct.es</u>, who will send you the *'evaluation of your mentor* questionnaire to be filled. This document has to be sent directly to her. Please remember that this evaluation is very **important** for your mentor in order to get the credit points.

#### Evaluation of your stay at the UPCT

Concerning the general *'Evaluation Questionnaire'* that you also have to fill in, you can find it in the following link

https://docs.google.com/forms/d/e/1FAIpQLSdweQaNsrHS2JcQth\_9NbPCqCjvVrFd5PJDlsq09Y e02emZtg/viewform?usp=sf\_link

You only have to fill it in. This document is **compulsory** for all the students at the end of their stay.

#### 20. PROCEDURES FOR VISAS/STAYS:

If you are coming from a no UE country, or if you need an authorization of stay for your study period, please check the link below, where you will find all the information about the procedure to follow:

https://international.upct.es/news/initial-authorization-of-stay-for-study-purposes-procedures

#### 21. OTHER USEFUL INFORMATION AND LINKS:

Website of the International Office: <u>https://international.upct.es/incoming</u>

Welcome to Cartagena (International Students Guide): https://drive.google.com/drive/folders/12Qh86KhpBELAuUJmCJM32Quv-QrHYGNU

International Summer Campus: <a href="https://campusverano.upct.es/">https://campusverano.upct.es/</a>

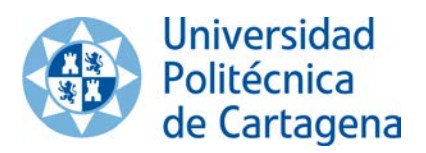

UPCT Plaza Cronista Isidoro Valverde, s/n Edificio La Milagrosa 30202 Cartagena (España) Tel.: +34 968 32 56 95 Fax: +34 968 32 57 00 / 01

www.upct.es https://www.univ-tech.eu/ vicrice@upct.es

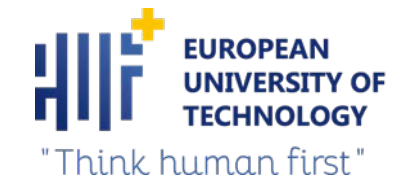

# UNIVERSIDAD POLITÉCNICA DE CARTAGENA Information sheet for partner universities 2020/2021

|                         |                       | NAME                                                  |                                               |  |  |
|-------------------------|-----------------------|-------------------------------------------------------|-----------------------------------------------|--|--|
| University name         |                       | UNIVERSIDAD POLITÉCNICA DE CARTAGENA (UPCT)           |                                               |  |  |
| Address                 |                       | Plaza Cronista Isidoro Valverde, s/n – Edf. Rectorado |                                               |  |  |
| Postal code and country |                       | 30.202 Cartagena -Spain                               |                                               |  |  |
| Official website        |                       | www.upct.es                                           |                                               |  |  |
| ERASMUS code            |                       | E MURCIA 04                                           |                                               |  |  |
|                         |                       |                                                       |                                               |  |  |
| Name of Rector          |                       | Beatriz Miguel Hernández                              |                                               |  |  |
| Official name of i      | nternational          | International Office                                  |                                               |  |  |
| relations office        |                       | ELDI – Edificio Este – 1ª Planta                      |                                               |  |  |
| Address                 |                       | Calle del Ángel, s/n                                  |                                               |  |  |
| Postal code             |                       | 30202 – Cartagena                                     |                                               |  |  |
| lload of office         |                       | Dootria Morío                                         |                                               |  |  |
| Dhono                   |                       |                                                       |                                               |  |  |
| Filone                  |                       | + 54 906 52 5922                                      |                                               |  |  |
| E-IIIdii                |                       | bea.mann@upct.es                                      |                                               |  |  |
| Incoming mobility       | y officer             | Carina Tardy                                          |                                               |  |  |
| Phone                   |                       | + 34 868 07 1103                                      |                                               |  |  |
| E-mail                  |                       | incoming@upct.es                                      | incoming@upct.es                              |  |  |
|                         |                       |                                                       |                                               |  |  |
| Outgoing mobility       | y officer             | Fraida Saura                                          |                                               |  |  |
| Phone                   |                       | + 34 868 07 1004                                      |                                               |  |  |
| E-mail                  |                       | fraida.saura@upct.es                                  |                                               |  |  |
| Website for incor       | ning exchange         | https://international.u                               | nct es/en/about-us                            |  |  |
| students                |                       |                                                       |                                               |  |  |
|                         |                       |                                                       |                                               |  |  |
| G                       |                       | General academic cale                                 | ndar 2020-21                                  |  |  |
| Semesters               | Fall semester         |                                                       | Spring semester                               |  |  |
|                         | Mid-September         | till mid-January                                      | Mid-February till mid-June                    |  |  |
| Locturo poriodo         | 21/00/2020 11/01/2021 |                                                       | 10/02/2021 28/05/2021                         |  |  |
| Lecture periods         | 21/03/2020-11/01/2021 |                                                       | 10/02/2021-28/03/2021                         |  |  |
|                         |                       |                                                       |                                               |  |  |
|                         | Ordinary period       | : Mid-January till mid-                               | Ordinary period: Beginning-June till mid-July |  |  |
| Final exam              | February              |                                                       | 15/06/2021-28/06/2021                         |  |  |
| periods                 | 26/01/2021-09/        | 02/2021                                               |                                               |  |  |
|                         |                       |                                                       | Extraordinary period: 05/07/2021-20/07/2021   |  |  |
|                         | Extraordinary pe      | eriod: 05/07/2021-                                    |                                               |  |  |
| 20/07/2021              |                       |                                                       |                                               |  |  |

| Exceptions from                     | Máster universitario en ingeniería industrial:                                                                    |                                        |                                                                     |  |  |
|-------------------------------------|----------------------------------------------------------------------------------------------------|----------------------------------------|---------------------------------------------------------------------|--|--|
| the general                         | https://www.upct.e                                                                                                | es/estudios/master/2                   | 231/horarios.php                                                    |  |  |
| academic                            |                                                                                                    |                                        |                                                                     |  |  |
| calendar                            | Máster universitari                                                                                               | o en ingeniería naval                  | y oceánica:                                                         |  |  |
|                                     | https://www.upct.e                                                                                                | es/estudios/master/2                   | 321/horarios.php                                                    |  |  |
|                                     |                                                                                                    |                                        |                                                                     |  |  |
|                                     | Máster universitari                                                                                               | o en patrimonio arqu                   | itectónico:                                                         |  |  |
|                                     | https://www.upct.e                                                                                                | es/estudios/master/2                   | 001/horarios.php                                                    |  |  |
|                                     |                                                                                                    |                                        |                                                                     |  |  |
|                                     | Máster universitari                                                                                               | o en ciencia y tecnolo                 | gía de la edificación en arquitectura:                              |  |  |
|                                     | https://www.upct.e                                                                                                | es/estudios/master/2                   | 271/horarios.php                                                    |  |  |
|                                     | N 4 4 4 4 4 4 4 4 4 4 4 4 4 4 4 4 4 4 4                                                                           |                                        |                                                                     |  |  |
|                                     | https://www.upct                                                                                                  | o en ciencia y techolo                 | igia dei agua y dei terreno:                                        |  |  |
|                                     | <u>mttps.//www.uptt.e</u>                                                                                         | es/estudios/master/2                   |                                                                     |  |  |
|                                     | Escuela técnica sun                                                                                               | erior de ingeniería in                 | dustrial – MASTER's calendar:                                       |  |  |
|                                     | https://etsii.upct.eg                                                                                             | s/calendario-academi                   |                                                                     |  |  |
|                                     |                                                                                                    |                                        |                                                                     |  |  |
|                                     | Máster universitari                                                                                               | o en gestión y direcci                 | ón de empresas e instituciones turísticas:                          |  |  |
|                                     | https://www.upct.e                                                                                                | es/estudios/master/2                   | 082/horarios.php                                                    |  |  |
|                                     |                                                                                                    |                                        |                                                                     |  |  |
|                                     | Máster universitari                                                                                               | o en administracion y                  | dirección de empresas:                                              |  |  |
|                                     | https://www.upct.e                                                                                                | t.es/estudios/master/2121/horarios.php |                                                                     |  |  |
|                                     |                                                                                                    |                                        |                                                                     |  |  |
|                                     | Máster universitari                                                                                               | o en direccion de enti                 | idades de la economia social:                                       |  |  |
|                                     | https://www.upct.es/estudios/master/2441/horarios.php                                                             |                                        |                                                                     |  |  |
|                                     | N 4 4 4 4 4 4 4 4 4 4 4 4 4 4 4 4 4 4 4                                                                           |                                        |                                                                     |  |  |
|                                     | Máster universitario en técnicas de ayuda a la decisión:<br>https://www.upct.es/estudios/master/2431/horarios.php |                                        |                                                                     |  |  |
|                                     |                                                                                                    |                                        |                                                                     |  |  |
| Holiday periods                     | Christmas                                                                                                    |                                        | Faster                                                              |  |  |
| (all dates                          | Christinas                                                                                                    |                                        |                                                                     |  |  |
| included)                           | 24/12/2020-06/01/                                                                                                 | /2021                                  | 27/03/2021-06/04/2021                                               |  |  |
| Related website                     |                                                                                                    |                                        |                                                                     |  |  |
| for the                             | https://www.upct.e                                                                                                | es/estudios/grado                      |                                                                     |  |  |
| academic year                       | https://www.upct.e                                                                                                | es/estudios/master/                    |                                                                     |  |  |
|                                     | https://www.upct.e                                                                                                | es/coronavirus/                        |                                                                     |  |  |
|                                     |                                                                                                    |                                        |                                                                     |  |  |
| Summer                              |                                                                                                    |                                        |                                                                     |  |  |
| University-                         | http://campusvera                                                                                                 | no.upct.es                             |                                                                     |  |  |
| period and web                      |                                                                                                    |                                        |                                                                     |  |  |
| APPLICATION (FOR EXCHANGE STUDENTS) |                                                                                                    |                                        |                                                                     |  |  |
| Nomination dead                     | line                                                                                                    | Fall semester: befor                   | e 15th May                                                          |  |  |
|                                     |                                                                                                    | Spring semester: be                    | fore 30 <sup>th</sup> October                                       |  |  |
|                                     |                                                                                                    |                                        |                                                                     |  |  |
| Application doad                    | ino                                                                                                    | Fall comostor: bofor                   | a 15th Juna                                                         |  |  |
|                                     |                                                                                                    | Spring semester: Delor                 | e 1301 Julie<br>fore 20 <sup>th</sup> November                      |  |  |
|                                     |                                                                                                    | pring seriester. De                    |                                                                     |  |  |
| Application meth                    | od (e.g. link for                                                                                                 | Applicants will be se                  | Applicants will be cent an a mail with instructions upon nomination |  |  |
| website)                            | oa (c.b. iiiik ioi                                                                                                | from host institution                  | l.                                                                  |  |  |
|                                     |                                                                                                    |                                        |                                                                     |  |  |

| Language requirements (please                             | Acceptable level of Spanish and English is required to attend courses |  |  |
|-----------------------------------------------------------|-----------------------------------------------------------------------|--|--|
| apply minimum test result accept                          | ed successfully (B1 recommended)                                      |  |  |
| for exchange students)                                    |                                                                       |  |  |
| Other requirements:                                       | Academic coordinators will determine the acceptance of                |  |  |
| Work load (30 ECTS per semester                           | students based on the adequacy of their learning agreement            |  |  |
|                                                           | COURSES (FOR EXCHANGE STUDENTS)                                       |  |  |
| Credit system<br>& Credit load for a full-time<br>student | ECTS -60 ECTS/Year                                                    |  |  |
| Scale system of grading                                   | Grade scale: from 0 to 10                                             |  |  |
|                                                           | esaliente plus a special mention= excellent-magna cum laude           |  |  |
|                                                           | 0=excellent                                                           |  |  |
|                                                           | 8,9=very good                                                         |  |  |
|                                                           | 5-6,9=passed                                                          |  |  |
|                                                           | U - 4,9 = Talled                                                      |  |  |
| Language of instruction:                                  | Agricultural Engineering                                              |  |  |
| - Undergraduate courses                                   | -Agricultural Engineering<br>-Business Studies                        |  |  |
| Undergraduate courses                                     | -Industrial Engineering                                               |  |  |
|                                                           | -Telecommunication Engineering                                        |  |  |
|                                                           | -Architecture                                                         |  |  |
|                                                           | Agricultural Engineering                                              |  |  |
| Website for course catalogue                              | https://agronomos.upct.es/international                               |  |  |
| (and study plans) of English                              |                                                                       |  |  |
| taught courses                                            | Business Studies:                                                     |  |  |
| 0                                                         | https://fce.upct.es/bilingual-groups-document                         |  |  |
|                                                           |                                                                       |  |  |
|                                                           | Industrial Engineering (courses in Spanish):                          |  |  |
|                                                           | https://www.etsii.upct.es/titulaciones.htm                            |  |  |
|                                                           | Tolocommunication Engineering:                                        |  |  |
|                                                           | https://teleco.upct.es/estudios                                       |  |  |
|                                                           | Civil Engineering                                                     |  |  |
|                                                           | https://caminosyminas.upct.es/estudios                                |  |  |
|                                                           |                                                                       |  |  |
|                                                           |                                                                       |  |  |
|                                                           | School of Architecture:                                               |  |  |
|                                                           | Física (1º)                                                           |  |  |
|                                                           | MATERIALES DE CONSTRUCCION I (2º)                                     |  |  |
|                                                           | MATERIALES DE CONSTRUCCIÓN II ( $3^{\circ}$ )                         |  |  |
|                                                           | ELEMENTOS DE LA ARQUITECTURA ( $3^{\circ}$ )                          |  |  |
|                                                           | https://etsae.upct.es/estudios                                        |  |  |
|                                                           | <u>https://clouciuper.cs/cstuaios</u>                                 |  |  |
|                                                           |                                                                       |  |  |
|                                                           | School of Naval Engineering (courses in Spanish):                     |  |  |
|                                                           | https://navales.upct.es/plan-de-estudios/5131                         |  |  |
|                                                           |                                                                       |  |  |
| Possibility of Project work or                            |                                                                       |  |  |
| special assignments for                                   | Yes                                                                   |  |  |
| evenginge stanenis:                                       |                                                                       |  |  |

| ESTIMATED EXPENSES PER MONTH IN LOCAL CURRENCY                                                                                                    |                                                                                                    |  |  |  |
|----------------------------------------------------------------------------------------------------|----------------------------------------------------------------------------------------------------|--|--|--|
| Academic expenses                                                                                                    | Free                                                                                                    |  |  |  |
| Accommodation (on-campus,                                                                                                    | Two residence halls ( <i>Calle Caballero</i> and <i>Alberto Colao</i> ), offer                                                                                                    |  |  |  |
| private)                                                                                                    | noticeboards around the campuses, Informajoven (Town hall service)                                                                                                    |  |  |  |
| Food / meals                                                                                                    | Between 4,5 and 5,5 €/ menu at University cafeteria                                                                                                    |  |  |  |
| Personal expenses                                                                                                    | In addition to rent, students usually need around 300 € per month to cover other costs including food, transport, etc. Expenses for study materials (books, photocopies, notes) depend on the programme and vary greatly.                                     |  |  |  |
|                                                                                                    | ACCOMMODATION                                                                                                    |  |  |  |
| Regarding accommodation, our Unive                                                                                                    | rsity has two student residences. All the necessary information can be                                                                                                    |  |  |  |
| found under http://www.upct.es/~rua                                                                                                    | ac/                                                                                                    |  |  |  |
| The contact e-mail of the residence is                                                                                                    | secretaria.colao@upct.es                                                                                                    |  |  |  |
| If you are interested in staying in our on the website: https://residencias.up                                                                                                    | hall of residence, please fill in the on-line accommodation application<br>oct.es/reservas                                                                                                    |  |  |  |
| Apart from the residences, students c<br>interested or need private accommod                                                                                                    | an also rent or share a flat/house in the private market. If students are lation, they should search for a flat once they are in Cartagena.                                                                                                    |  |  |  |
| In the following link you will find a list them directly: http://wwwe.cartagena                                                                                                    | of flats to be shared, normally with other students. You can contact<br>a.es/compartepiso/indexCompartir.asp                                                                                                    |  |  |  |
| In order to help student to find accommodation, the UPCT has created a new service which includes a map<br>of the city and some advice on how to look for a flat and how to be the perfect flat mate. All the<br>information about this service on the following link: bolsapisos.upct.es |                                                                                                    |  |  |  |
| Under the following web page your st<br>stay during the first days in our city, u<br>https://turismo.cartagena.es/alojamie                                                                                                    | udents can find a list of hostels and hotels where they can book to<br>ntil they find permanent accommodation:<br>ento.asp                                                                                                    |  |  |  |
| The UPCT has also an agreement with<br>to our students during their search fo<br>information about this modern and pu<br>the world. For more information click                                                                                                    | The LOOP INN Hostel in Cartagena to offer the best accommodation<br>r a permanent flat. In the attached presentation, you can find more<br>ractical building with great facilities that hosts students from all over<br>on <u>https://loopinnhostels.com/</u> |  |  |  |
| Finally, Erasmus students can benefit from the ERASMUSU group, specially conceived to help international students to settle into a new life abroad. They also offer information about flats around the city, which are trustworthy and adapted to students: www.erasmusu.com              |                                                                                                    |  |  |  |
| Other - Fill out and add information o                                                                                                    | only if applicable                                                                                                    |  |  |  |
| Activities or services available to                                                                                                    | Sports: http://serviciodeportes.upct.es/                                                                                                    |  |  |  |
| exchange students (e.g. buddy                                                                                                    | Mentor Program for Incoming students                                                                                                    |  |  |  |
| program, club, sports etc.)                                                                                                    |                                                                                                    |  |  |  |
|                                                                                                    |                                                                                                    |  |  |  |

Updated date: 11.09.2020